## e-Procurement

## Online Pre-Bid meeting minutes Upload

| Govern<br>E-PR<br>(Demo)  | iment<br>OCUREME<br>Syst                                                     | NT<br>tem                                                 |                            |                                 |                                                |
|---------------------------|------------------------------------------------------------------------------|-----------------------------------------------------------|----------------------------|---------------------------------|------------------------------------------------|
| 25-Jul-2014               | Search   Latest Acti                                                         | ve Tenders   Tenders by                                   | Closing Date   Corriger    | ndum   Results of Tenders       | 🚖 Home 🖾 Contact Us 🗛 SiteMap                  |
| <b>O</b>                  |                                                                              |                                                           |                            | Governr                         | nent eProcurement System                       |
| MIS Reports               | Welcome to eProcu<br>The eProcurement System<br>the bids online through this | urement System<br>enables the Tenderers to d<br>s portal. | ownload the Tender Schedu  | ule free of cost and then submi | User Login                                     |
| Tenders by Location       | 💪 Latest Tende                                                               | ers                                                       |                            |                                 | Login ID • veldep1@gmail.com                   |
| Tenders by Organisation   | Tender Title                                                                 | Reference No                                              | Closing Date               | <b>Bid Opening Date</b>         | Login                                          |
| Tenders by Classification |                                                                              |                                                           |                            |                                 | Online Bid Enrollment<br>Generate of Password? |
| Tenders in Archive        | 1. Supply of Charka and L                                                    | oom KB.1012/2014/k1                                       | 25-Jul-2014 12:10 PM       | 25-Jul-2014 12:1                | Password and                                   |
| Tenders Status            | 2 Outroursing for the                                                        |                                                           |                            | More                            | Search with Tender Reference no/tender         |
|                           | 💪 Latest Corrig                                                              | gendums                                                   |                            |                                 | id/Title/Description                           |
| Cancelled Tenders         | Corrigendum Title                                                            | Reference No                                              | Closing Date               | <b>Bid Opening Date</b>         | Q Tender Search                                |
| Downloads                 |                                                                              |                                                           |                            |                                 | G0<br>Advanced Search                          |
| Announcements             | 1. Changes in the BOO                                                        | MES/Chennai/Rid Subr                                      | nission/2014_25-Jul-2014_0 | 6.00 PM 26-Jul-2014 10:00 A     | Help For Contractors                           |
| Awards                    | Cortifuing Agency                                                            | en avas annunna 200                                       |                            |                                 | Information About DSC                          |

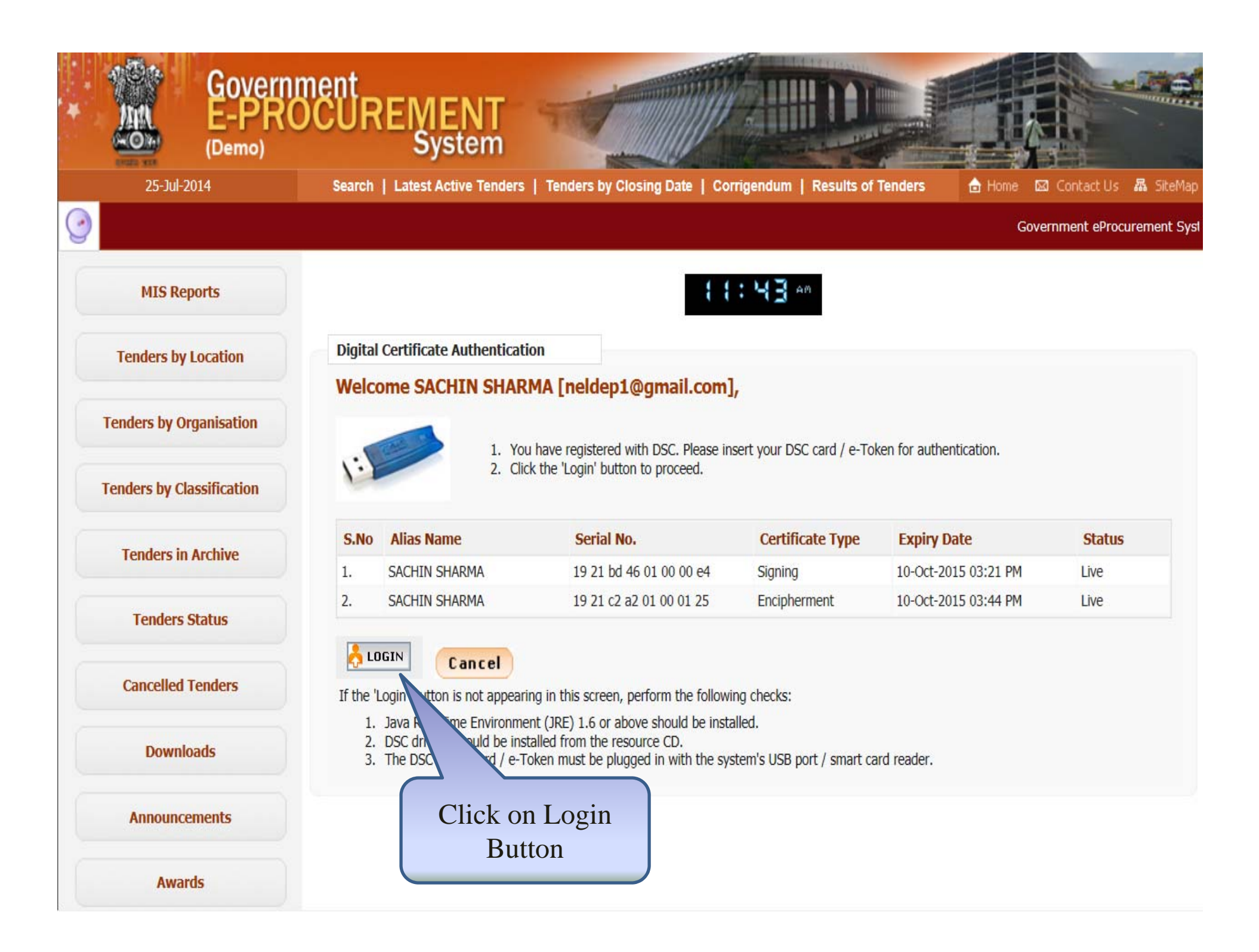

| Government                                                         | Welcome : neldep<br>Last login : 25-Jul                                     | 1@gmail.com 🍰 My Account 🏫 Home 🕒 Logout                               |
|--------------------------------------------------------------------|-----------------------------------------------------------------------------|------------------------------------------------------------------------|
| e-Procurement<br>System                                            |                                                                             | Government eProcurement System                                         |
|                                                                    | DASHBOARD                                                                   |                                                                        |
| Tender Management                                                  | G                                                                           |                                                                        |
| Create Tender / Tender List                                        | Welcome SACHIN SHARMA,                                                      |                                                                        |
| <ul> <li>Publish Tender</li> </ul>                                 | Roles : Procurement Officer Admin,Procurement Officer Opener,Pro<br>Reports | ocurement Officer Evaluator,Procurement Officer Publisher,Auditor,Dept |
| Published Tenders                                                  |                                                                             |                                                                        |
| Clarifications                                                     | Pending                                                                     | 🛱 Activity Of the Day                                                  |
| Pre-Bid Meeting                                                    | Shortfall document(s) to be responded [16]                                  | Tender(s) due for Publishing [3]                                       |
| Tender Status                                                      | • Tender(s) due for Technical Evaluation [563]                              |                                                                        |
| Tender Comprehensive Report                                        | Cl' 1 D D' 1                                                                |                                                                        |
| Archived Clarifications                                            | Click on Pre-Bid                                                            |                                                                        |
| Archive Tenders                                                    | Wieeting                                                                    |                                                                        |
| <ul> <li>View My Space List</li> </ul>                             | Alerts                                                                      |                                                                        |
| Enlisted Limited Bidders                                           |                                                                             |                                                                        |
| Downloaded Tenders                                                 |                                                                             |                                                                        |
| Bid Opening                                                        | Announcements                                                               |                                                                        |
| Tenders                                                            |                                                                             |                                                                        |
| Bid Evaluation                                                     |                                                                             |                                                                        |
| <ul> <li>Item Wise Evaluation</li> </ul>                           |                                                                             |                                                                        |
| Technical Evaluation<br>emoeproc.nic.in/nicgep/app?page=WorkItemsP | reBidDocumentList&service=page                                              |                                                                        |

| Government                    | R            | 2                          | Welcome : neldep1<br>Last login : 25-Jul-2 | @gmail.com<br>2014 11:43 AM                    | 📩 My /            | Account 🏫 Home 🛛 🗗 | Logout |
|-------------------------------|--------------|----------------------------|--------------------------------------------|------------------------------------------------|-------------------|--------------------|--------|
| e-Procurement<br>System       | E            |                            |                                            | Gover                                          | nment ePr         | ocurement Syst     | tem    |
|                               | TENDER MAN   | AGEMENT                    |                                            |                                                |                   |                    |        |
| Tender Management             |              |                            |                                            |                                                |                   |                    |        |
| Create Tender / Tender List   | 0 Pre-Bid Me | eting                      |                                            |                                                |                   |                    |        |
| Publish Tender                | C            |                            |                                            |                                                |                   |                    |        |
| Published Tenders             |              |                            |                                            |                                                |                   |                    |        |
| Clarifications                | Sear         | ch                         |                                            |                                                |                   |                    |        |
| Pre-Bid Meeting               | Tend         | er Id                      |                                            | Tender Category                                | -Select-          | <b>v</b>           |        |
| Tender Status                 | Keyw         | ord finds match in ten     | der title and tender reference no          |                                                |                   |                    |        |
| • Tender Comprehensive Report | Keym         | ord finds filateri in teri | Cli                                        | ck on Icon to                                  | Clea              | r Search           |        |
| Archived Clarifications       |              |                            | 3                                          | dd Pre-Bid                                     |                   |                    |        |
| Archive Tenders               | The la       | itest 20 tenders a         | re displayed belo                          | Details                                        | etails for listin | g specific         |        |
| View My Space List            | Worl         | rs.<br>k Items Prebid Me   | eeting Documents List                      |                                                |                   |                    |        |
| Enlisted Limited Bidders      |              |                            |                                            |                                                | Tender Pre        | Bid PrePriceBid    |        |
| Downloaded Tenders            | S.NO         | Tender Id                  | Tender Reference Number                    | Tender Title                                   | tegory Upl        | load Upload        |        |
| Bid Opening                   | 1            | 2014_NIC_29645_1           | CWE/Navy/Chennai/001                       | CWE/Navy/Chennai/Air<br>Conditioner work       | Works             |                    |        |
| Tenders                       | 2            | 2014_NIC_29640_1           | NIC/TPS/2014/04                            | PROVIDING INTERNET<br>BANDWIDTH TO NIC FOR USE | Services          |                    |        |
| Bid Evaluation                | 3            | 2014_NIC_29583_1           | AR/FCI/TENDER/2014/22/7                    | Test FCI TENDER                                | Services 🔊        |                    |        |
| Item Wise Evaluation          | 4            | 2014_NIC_29558_1           | NIC/TPS/2014/04                            | PROVIDING INTERNET                             | Services          |                    |        |
| Technical Evaluation          |              |                            |                                            | BANDWIDTH TO NIC FOR USE<br>IN NICNET AND NKN  | -                 |                    |        |
|                               | 5            | 2014_NIC_29543_1           | WBTEST                                     | Work/Item Details                              | Works 🔊           |                    |        |

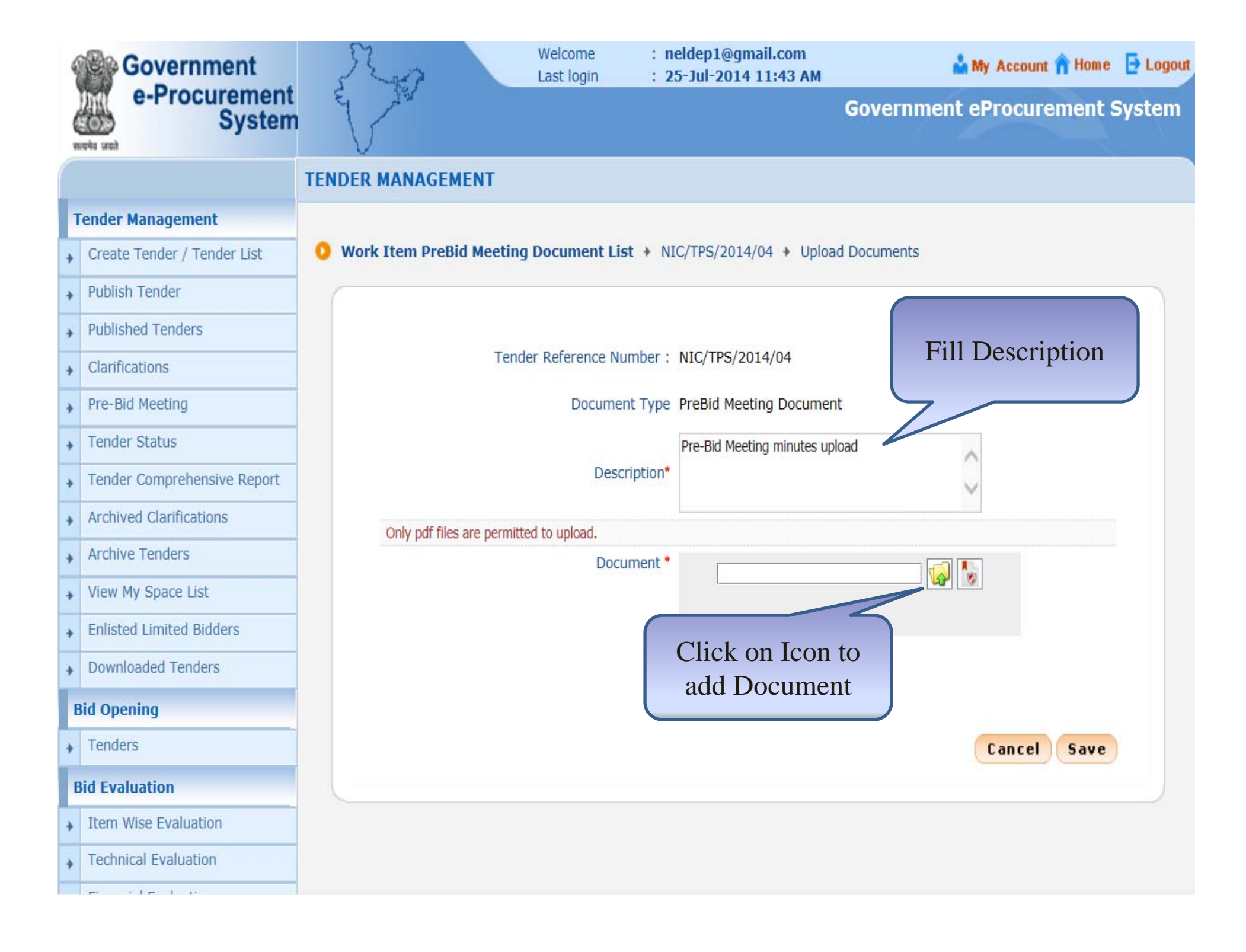

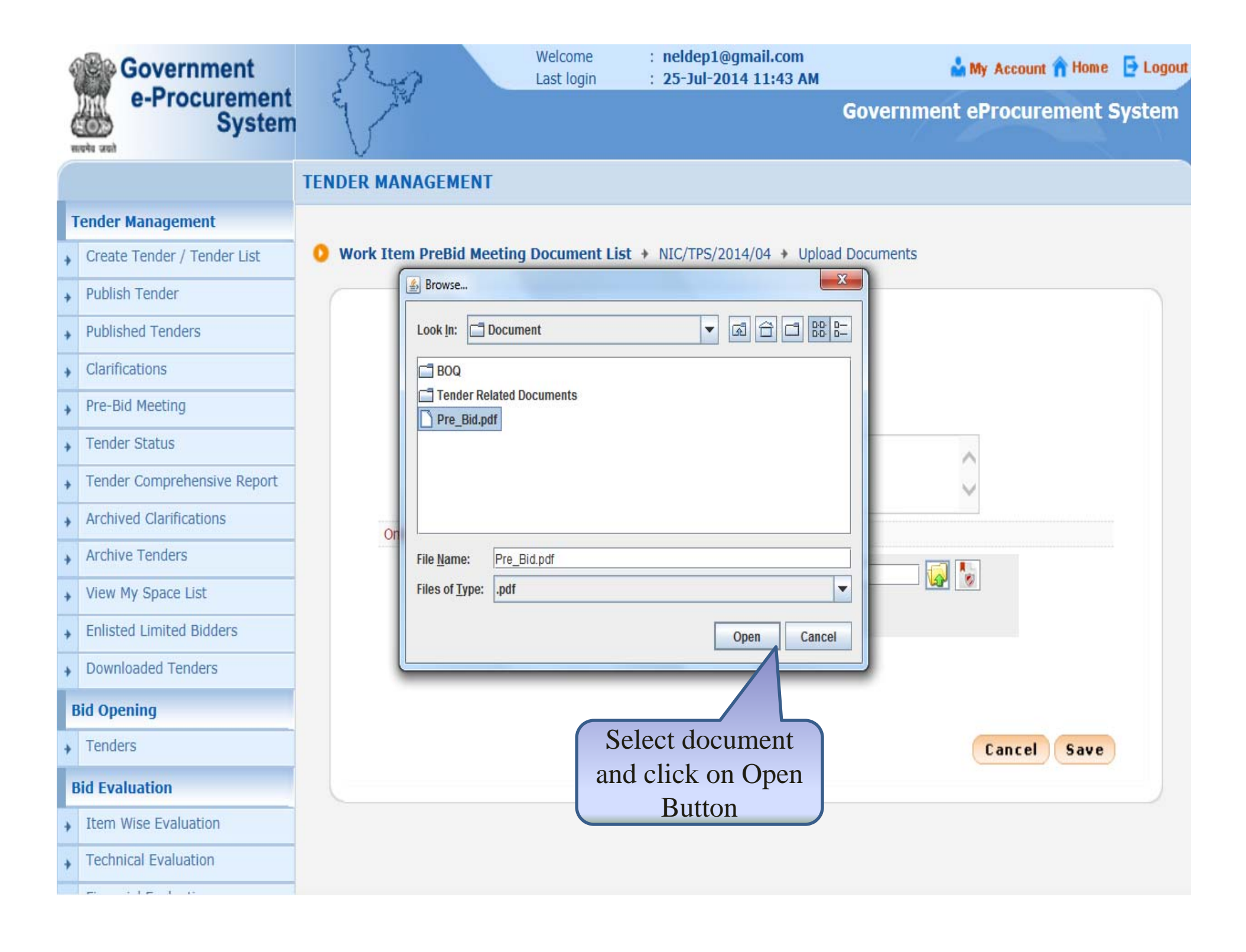

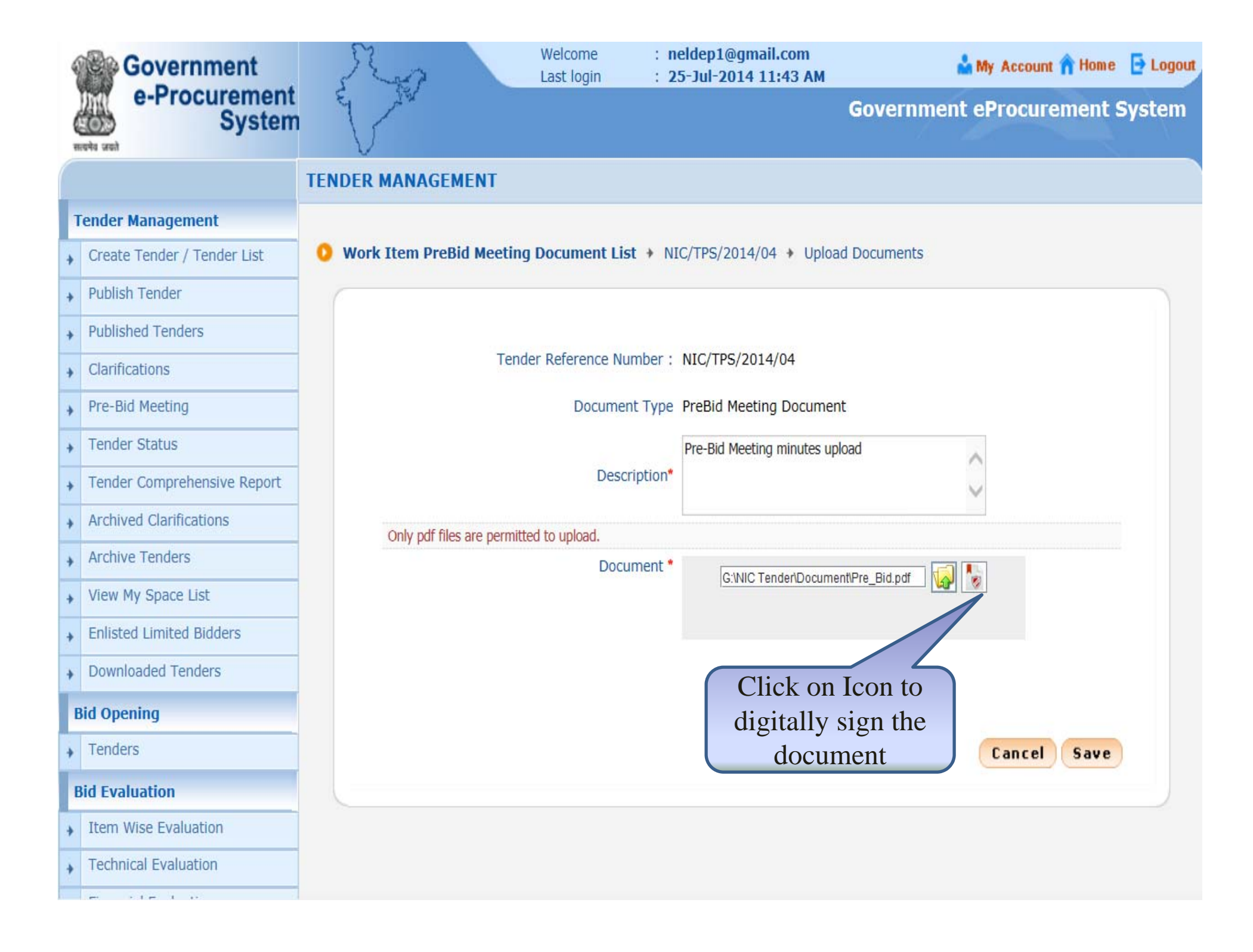

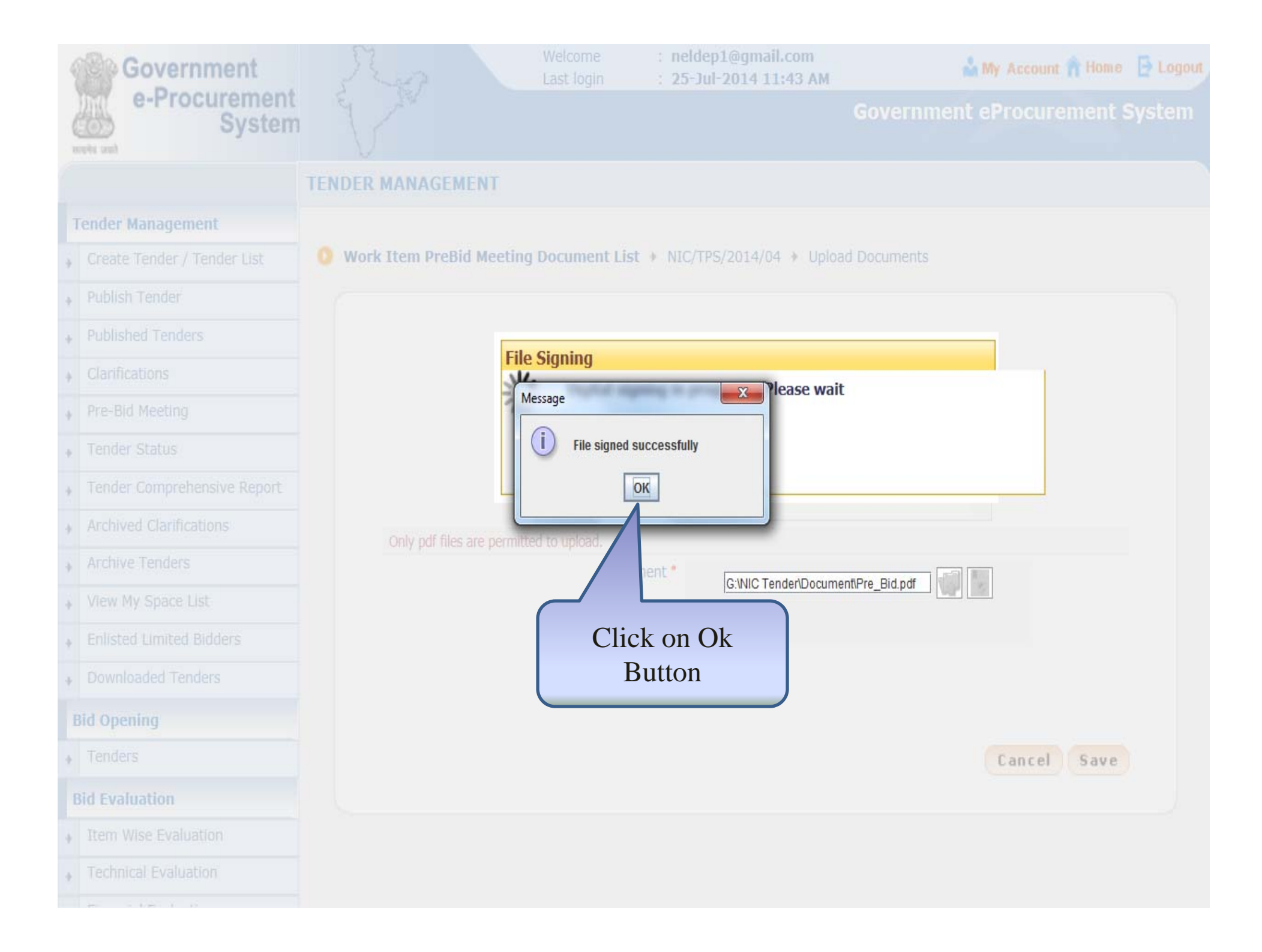

| 4 | Government                                                                                                    | We<br>Las                       | st login : 25       | ldep1@gmail.com<br>-Jul-2014 11:43 AM       | 🍰 My Account 🏫 Hon     | ne 📑 Logou |
|---|----------------------------------------------------------------------------------------------------|---------------------------------|---------------------|---------------------------------------------|------------------------|------------|
| - | e-Procurement<br>System                                                                                                    | E                               |                     | ar a th fail dailt à namh a nith ann dhaonn | Government eProcuremen | t System   |
|   |                                                                                                    | TENDER MANAGEMENT               |                     |                                             |                        |            |
|   | Tender Management                                                                                                    |                                 |                     |                                             |                        |            |
| + | Create Tender / Tender List                                                                                                    | 0 Work Item PreBid Meeting Doc  | cument List + NIC   | C/TPS/2014/04 🔸 Upload                      | Documents              |            |
| + | Publish Tender                                                                                                    |                                 |                     |                                             |                        |            |
| + | Published Tenders                                                                                                    |                                 |                     |                                             |                        |            |
| + | Clarifications                                                                                                    | Tender Re                       | eference Number : I | NIC/TPS/2014/04                             |                        |            |
| + | Pre-Bid Meeting                                                                                                    |                                 | Document Type       | PreBid Meeting Document                     | t                      |            |
| + | Tender Status                                                                                                    |                                 |                     | Pre-Bid Meeting minutes uplo                | pad 🔨                  |            |
| + | Tender Comprehensive Report                                                                                                    |                                 | Description*        |                                             | ~                      |            |
| + | Archived Clarifications                                                                                                    | Only pdf files are permitted to | upload.             | -<br>                                       |                        |            |
| + | Archive Tenders                                                                                                    |                                 | Document *          |                                             | ttPre Bid pdf          |            |
| + | View My Space List                                                                                                    |                                 |                     |                                             |                        |            |
| + | Enlisted Limited Bidders                                                                                                    |                                 |                     |                                             | Click on Save          |            |
| + | Downloaded Tenders                                                                                                    |                                 |                     |                                             | Button                 |            |
|   | Bid Opening                                                                                                    |                                 |                     |                                             |                        | ·          |
| + | Tenders                                                                                                    |                                 |                     |                                             | Cancel Sav             | e          |
|   | Bid Evaluation                                                                                                    |                                 |                     |                                             |                        |            |
| + | Item Wise Evaluation                                                                                                    |                                 |                     |                                             |                        |            |
| + | Technical Evaluation                                                                                                    |                                 |                     |                                             |                        |            |
| 1 | and the second second s |                                 |                     |                                             |                        |            |

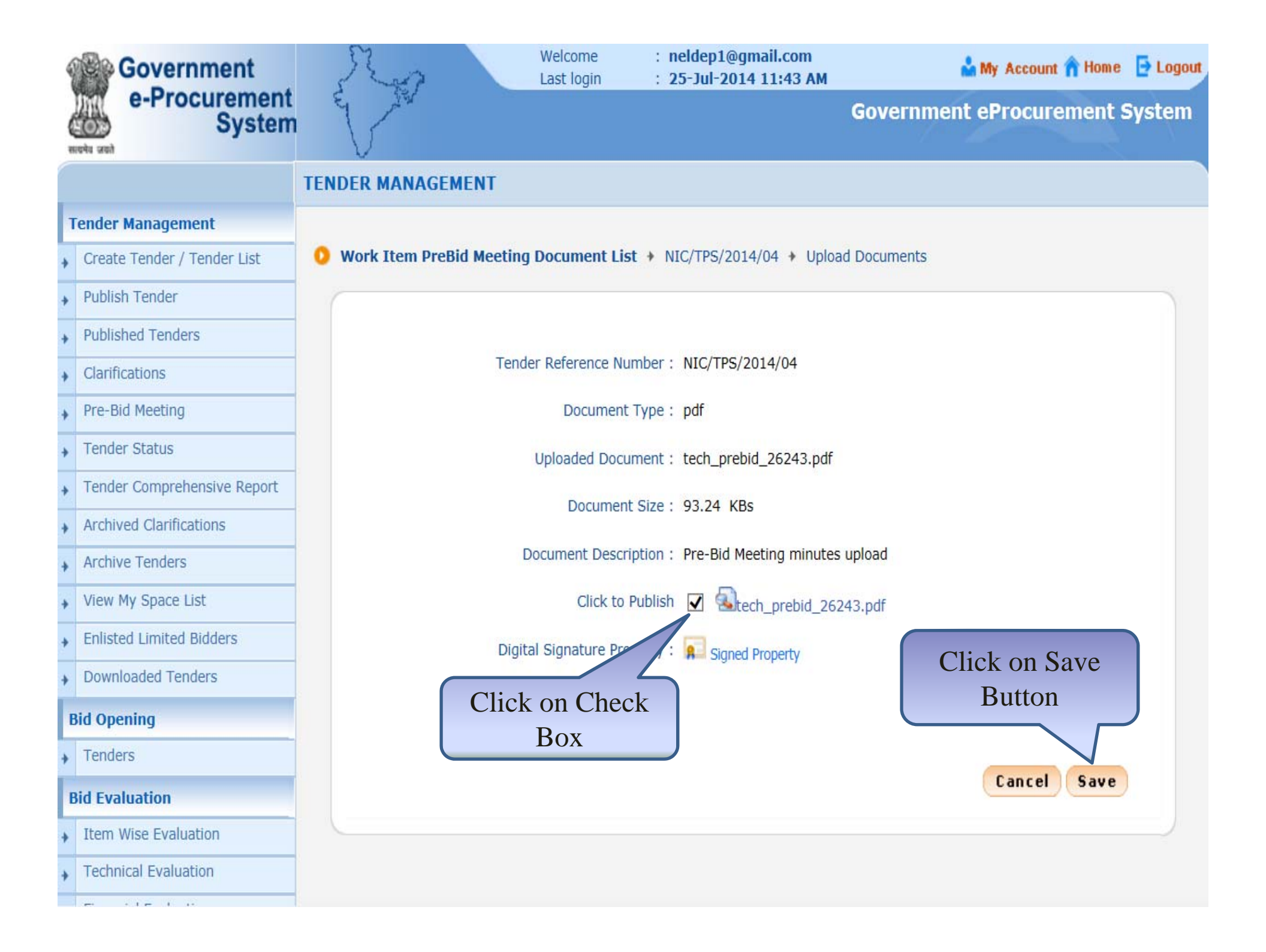

| Government                  | Ro                   | Welcome<br>Last login | : neldep1@gmail.com<br>: 25-Jul-2014 11:43 AM | 🍰 My Account 🏠 Home 🛛 🗗 Logout |
|-----------------------------|----------------------|-----------------------|-----------------------------------------------|--------------------------------|
| e-Procurement<br>System     | E AR                 |                       |                                               | Government eProcurement System |
|                             | TENDER MANAGEMEN     | т                     |                                               |                                |
| Tender Management           |                      |                       |                                               |                                |
| Create Tender / Tender List | 0 Work Item PreBid M | eeting Document Lis   | t + NIC/TPS/2014/04 + Upload                  | Documents                      |
| Publish Tender              |                      |                       |                                               |                                |
| Published Tenders           |                      |                       |                                               |                                |
| Clarifications              |                      | Tender Reference Nu   | mber: NIC/TPS/2014/04                         |                                |
| Pre-Bid Meeting             |                      | Document              | Type: pdf                                     |                                |
| Tender Status               |                      | Uploaded Docu         | ment : tech_prebid_26243.pdf                  |                                |
| Tender Comprehensive Report |                      | Decumon               | F Size + 02 24 KBs                            |                                |
| Archived Clarifications     |                      | Documen               | 1 SIZE . 93.24 KDS                            |                                |
| Archive Tenders             |                      | Document Descr        | iption: Pre-Bid Meeting minutes               | upload                         |
| View My Space List          |                      | View Docu             | ment : 🔬tech_prebid_26243.pc                  | If                             |
| Enlisted Limited Bidders    |                      | Digital Signature Pro | perty : 🙍 Signed Property                     |                                |
| Downloaded Tenders          |                      |                       |                                               |                                |
| Bid Opening                 |                      |                       |                                               |                                |
| Tenders                     |                      |                       |                                               |                                |
| Bid Evaluation              |                      |                       |                                               | < Back                         |
| Item Wise Evaluation        |                      |                       |                                               | )                              |
| Technical Evaluation        |                      |                       |                                               |                                |
| en site it is               |                      |                       |                                               |                                |

## e-Procurement

## How to check Pre-Bid Minutes on Bidder Side?

| 25-Jul-2014               | Search   Latest Ac                                                        | tive Tenders   Tenders by                                       | Closing Date   Corrigendu    | Im   Results of Tenders      | 📩 Home 🖾 Contact Us 🕯             |
|---------------------------|---------------------------------------------------------------------------|-----------------------------------------------------------------|------------------------------|------------------------------|-----------------------------------|
|                           | Government eP                                                             | rocurement System                                               |                              |                              |                                   |
| MIS Reports               | Welcome to eProc<br>The eProcurement System<br>the bids online through th | curement System<br>n enables the Tenderers to do<br>nis portal. | ownload the Tender Schedule  | free of cost and then submit | User Login                        |
| Tenders by Location       | 💧 Latest Tend                                                             | lers                                                            |                              |                              | Login ID * bidder1@gm             |
| Tenders by Organisation   | Tender Title                                                              | Reference No                                                    | Closing Date I               | Bid Opening Date             | Login                             |
|                           | 4. ac                                                                     | ind ac 22                                                       | 25-Jul-2014 04:05            | PM 26-Jul-2014 09:00 AM      | Online Bid                        |
| Tenders by Classification | 5. Supply of Computers                                                    | SD/1-6/T-5/14                                                   | 25-Jul-2014 03:00            | PM 25-Jul-2014 04:00 PM      | Generate of Pass                  |
|                           | 6. Computers                                                              | RJ/14/14-15                                                     | 25-Jul-2014 03:00            | PM 25-Jul-2014 0             | Fill user ID.                     |
| Tenders in Archive        | 7. Supply of Computers                                                    | DMA-125/COMPUTER                                                | 25-Jul-2014 01:00            | PM 25-Jul-2014 0             | Password and                      |
|                           | 8. Supply of Computers                                                    | D/UPS tender dlgs                                               | 25-Jul-2014 12:15            | PM 25-Jul-2014 1<br>More     | click on Login                    |
| Tenders Status            |                                                                           |                                                                 |                              |                              | Search with Tender Reference no/t |
|                           | 🚔 Latest Corri                                                            | gendums                                                         |                              |                              | id/Title/Description              |
| Cancelled Tenders         | Corrigendum Title                                                         | Reference No                                                    | Closing Date                 | Bid Opening Date             | Q Tender Search                   |
|                           | 1. Changes in the BOQ                                                     | MES/Chennai/Bid_Subm                                            | ission/2014 25-Jul-2014 06:  | 00 PM 26-Jul-2014 10:00 A    | M                                 |
| Downloads                 | 2. critical date                                                          | No/ITBP/36thBn/Rations<br>36                                    | supply/2014- 25-Jul-2014 11: | 20 AM 25-Jul-2014 11:25 A    | M Advanced Search                 |
|                           |                                                                           |                                                                 |                              |                              |                                   |

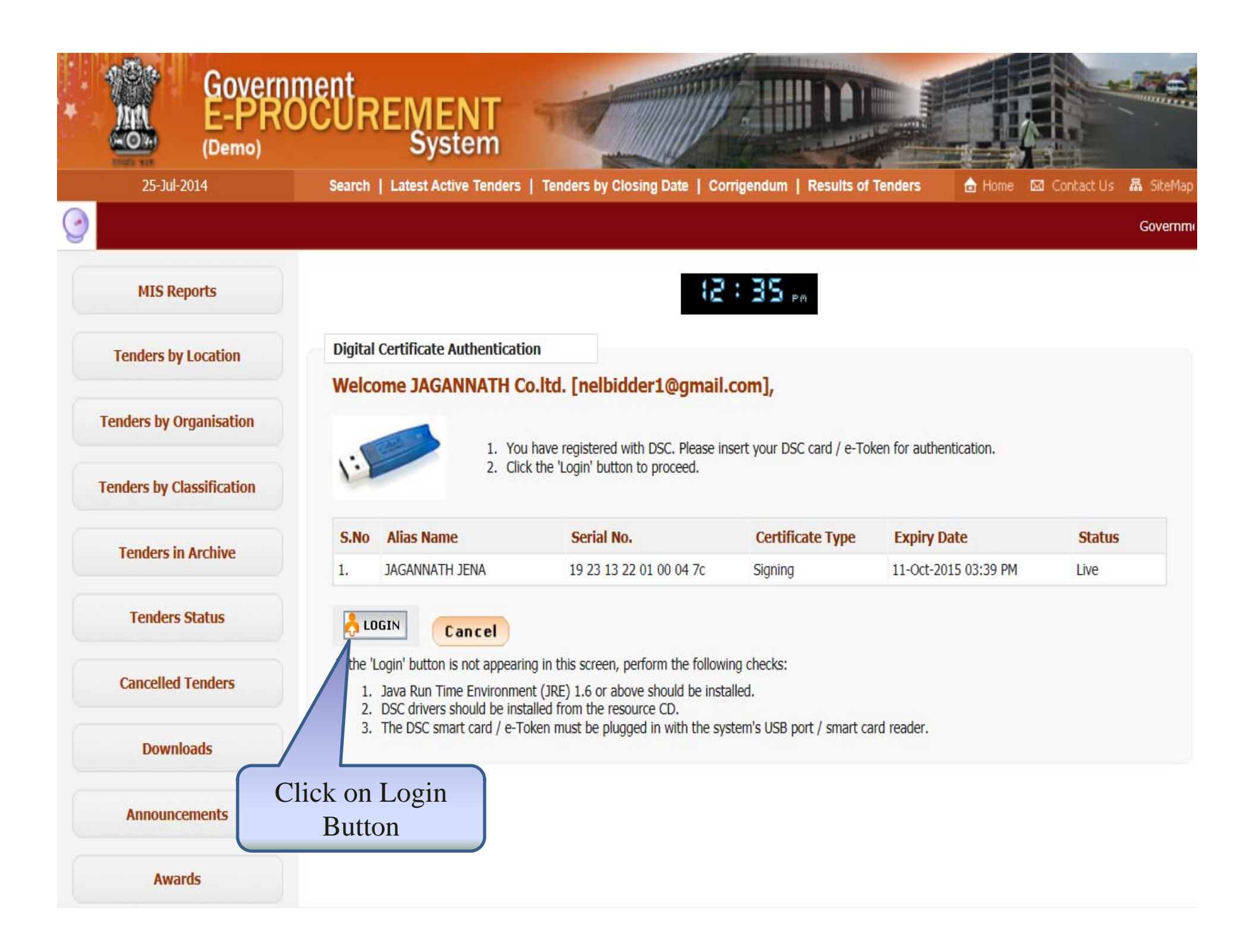

| 4 | Government             | Welcome : nelbidder1@gmail.com<br>Last login : 25-Jul-2014 12:35 PM | gout |
|---|------------------------|---------------------------------------------------------------------|------|
| ( | System                 | Government eProcurement Syste                                       | m    |
| 1 |                        | DASHBOARD                                                           |      |
| E | Bid Submission         | C                                                                   |      |
| + | Search Active Tenders  | Welcome JAGANNATH Co.ltd.,                                          |      |
| + | My Tenders             | Clister Cases                                                       |      |
| + | Clarification          | Active Tenders                                                      |      |
| + | My Bids                | Activity of the Day                                                 |      |
| + | Tender Status          |                                                                     |      |
| + | My Archive             | A Alerts                                                            |      |
| + | Archived Clarification |                                                                     |      |
| + | Bid Opening(Live)      |                                                                     |      |
|   |                        | Announcements                                                       |      |
|   |                        |                                                                     |      |
|   |                        |                                                                     |      |
|   |                        |                                                                     |      |
|   |                        |                                                                     |      |
|   |                        |                                                                     |      |
|   |                        |                                                                     |      |
|   |                        |                                                                     |      |
| 6 |                        |                                                                     | -    |

lemoeproc.nic.in/nicgep/app?page=SearchActiveTenders&service=page

Version: v1.09.02 08-May-2014

(c) 2008 Tenders NIC, All rights reserved.

| Government                            | Stor.            | Welcome<br>Last login         | : nelbid<br>: 25-Ju | lder1@gmail.com<br> -2014 12:35 PM | 📩 My Acco                                                                                                    | ount 👚 Home 🕒 Logout        |
|---------------------------------------|------------------|-------------------------------|---------------------|------------------------------------|----------------------------------------------------------------------------------------------------|-----------------------------|
| e-Procurement<br>System               |                  |                               |                     | Go                                 | vernment eProc                                                                                                    | urement System              |
|                                       | BID MANAGEMEN    | π                             | Search              | Tender                             |                                                                                                    |                             |
| Bid Submission                        |                  |                               | Using               |                                    |                                                                                                    |                             |
| Search Active Tenders                 | O Search Tenders |                               |                     | teria                              |                                                                                                    |                             |
| My Tenders                            | 6                |                               |                     |                                    |                                                                                                    |                             |
| Clarification                         | Search Active    | e Tenders                     | V                   |                                    |                                                                                                    |                             |
| My Bids                               | Organisation     | -Select-                      | ~                   | Tender ID                          | 2014_NIC_29640_1                                                                                                    |                             |
| Tender Status                         | Department       | -Select-                      | ~                   | Keyword #                          |                                                                                                    |                             |
| My Archive                            | Division         | -Select-                      | ~                   | Tender Category                    | -Select-                                                                                                    | ×                           |
| + My Alcilive                         | Sub Division     | -Select-                      | ~                   | Product Category                   | -Select-                                                                                                    | V                           |
| Archived Clarification                | Org Chain        |                               |                     |                                    |                                                                                                    |                             |
| <ul> <li>Bid Opening(Live)</li> </ul> | Location/City    |                               |                     |                                    |                                                                                                    |                             |
|                                       | Tender Type      | -Select-                      | ~                   | Form of Contract                   | -Select-                                                                                                    | v                           |
|                                       | Value Criteria   | -Select-                      | ~                   | -Select-                           | A matrix     A matrix     A matrix |                             |
|                                       | Date Criteria    | -Select-                      | ~                   | From                               | То                                                                                                    |                             |
|                                       | #- Keyword finds | the match in tender title, wo | rk description an   | d technical description            |                                                                                                    |                             |
|                                       |                  |                               |                     |                                    | Canc                                                                                                    | el Submit                   |
|                                       |                  |                               |                     |                                    | Click or<br>But                                                                                                    | a Submit                    |
|                                       |                  |                               | Version:            | v1.09.02 08-May-2014               | (c) 2008 Tender                                                                                                    | s NIC, All rights reserved. |

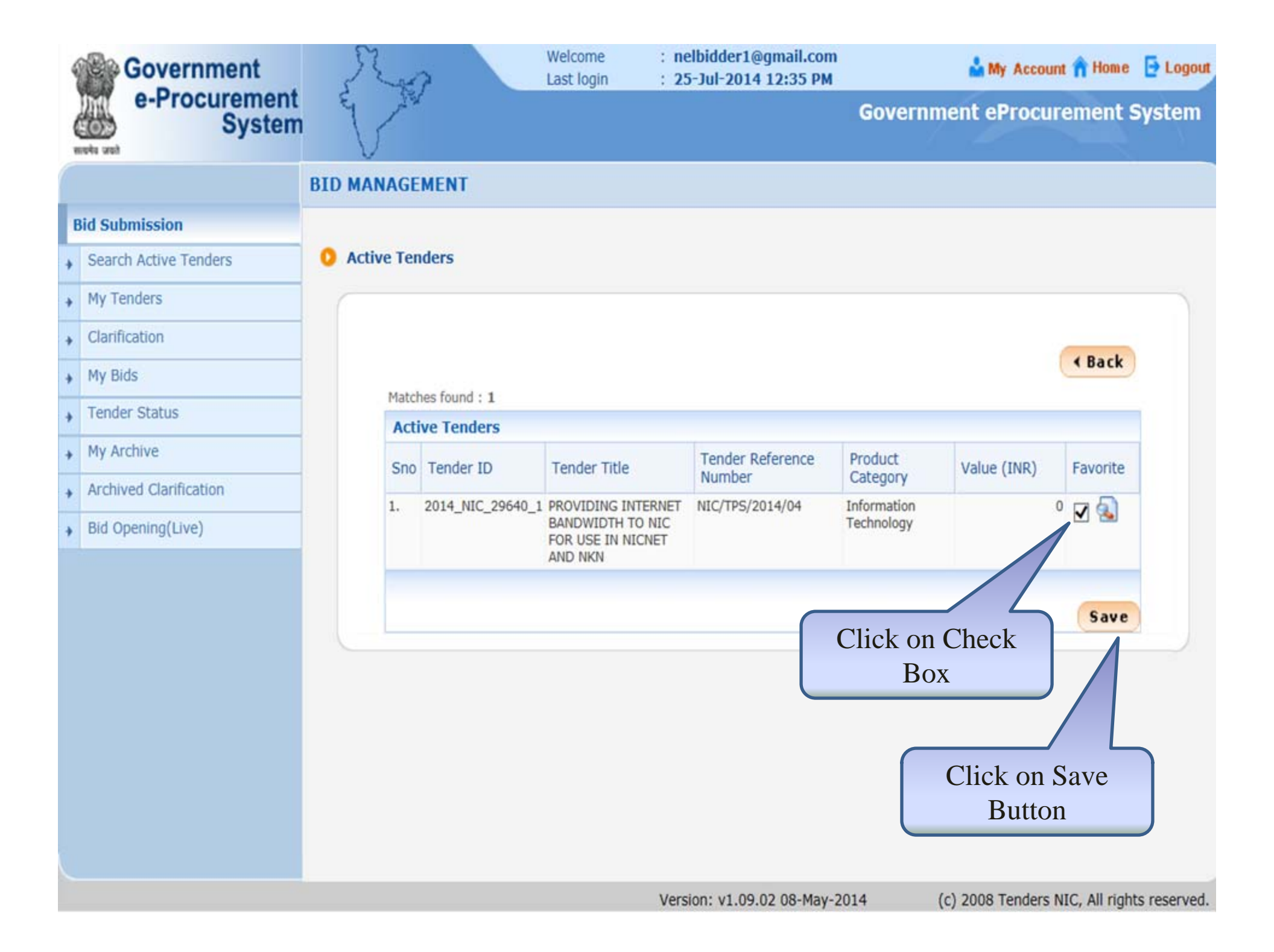

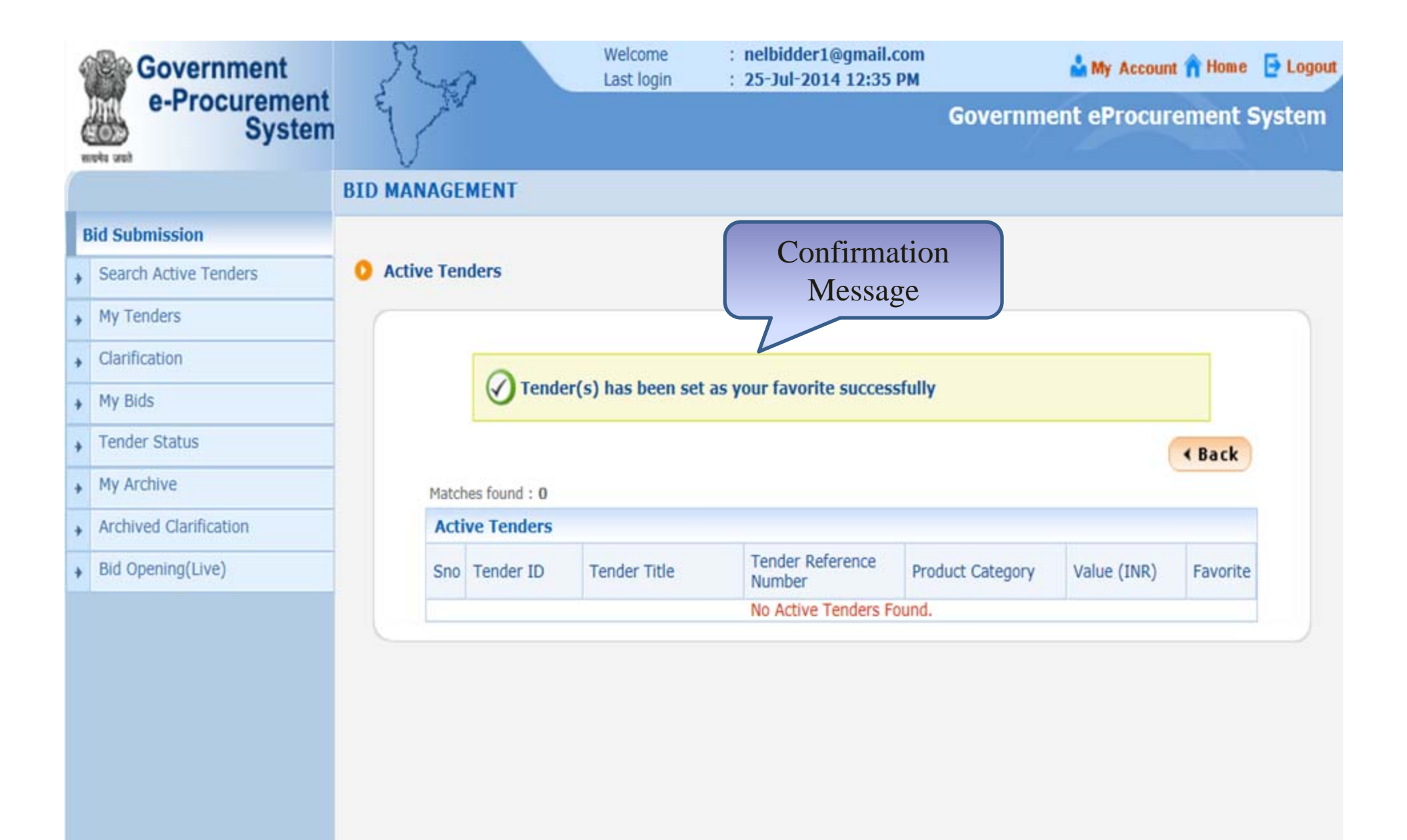

| Government                                  | Ro                       | Welcome<br>Last login | : nelbidder1@gmail.co<br>: 25-Jul-2014 12:35 P | om 🍰 My Account 🏫 Home 📑                    | Logout |
|---------------------------------------------|--------------------------|-----------------------|------------------------------------------------|---------------------------------------------|--------|
| e-Procurement<br>System                     |                          |                       |                                                | Government eProcurement Sys                 | tem    |
|                                             | DASHBOARD                |                       |                                                |                                             |        |
| Bid Submission                              | G                        |                       |                                                |                                             |        |
| Search Active Tenders                       | Welcome JAGANNATH Co.ltd | d.,                   |                                                |                                             |        |
| My Tenders                                  | Roles : Tenderer         |                       |                                                |                                             |        |
| Clarification                               |                          |                       | (***                                           |                                             |        |
| My Bids                                     |                          |                       | ШQ                                             | Activity Of the Day                         |        |
| Tender Status                               | Click on My<br>Tender    |                       |                                                |                                             |        |
| My Archive                                  | Alerts                   | )                     |                                                |                                             |        |
| Archived Clarification                      | - Thores                 |                       |                                                |                                             |        |
| Bid Opening(Live)                           |                          |                       |                                                |                                             |        |
|                                             | Announcement             | S                     |                                                |                                             |        |
|                                             |                          |                       |                                                |                                             |        |
|                                             |                          |                       |                                                |                                             |        |
|                                             |                          |                       |                                                |                                             |        |
|                                             |                          |                       |                                                |                                             |        |
|                                             |                          |                       |                                                |                                             |        |
|                                             |                          |                       |                                                |                                             |        |
|                                             | <u>(</u>                 |                       |                                                |                                             |        |
| demoeproc.nic.in/nicgep/app?page=MyTenders8 | kservice=page            |                       | Version: v1.09.02 08-May                       | y-2014 (c) 2008 Tenders NIC, All rights res | erved. |

| 4 | Government              | 5      | 2 and   |          |          | Welcome<br>Last login | : nelbidder<br>: 25-Jul-20 | 1@gmail.com<br>14 12:35 PM | <u>۵</u>          | My Accou | unt <mark> î</mark> Home | E Logout    |
|---|-------------------------|--------|---------|----------|----------|-----------------------|----------------------------|----------------------------|-------------------|----------|--------------------------|-------------|
| 4 | e-Procurement<br>System | e q    | - Alter |          |          |                       |                            |                            | Government        | Procu    | irement S                | System      |
|   |                         | BID MA | NAGE    | IENT     |          |                       |                            |                            |                   |          |                          |             |
| ł | id Submission           |        |         |          |          |                       |                            |                            |                   |          |                          |             |
| + | Search Active Tenders   | O My T | enders  |          |          |                       | - 12                       | : 35 PA                    |                   |          |                          |             |
| + | My Tenders              |        |         |          |          |                       |                            |                            |                   |          |                          |             |
| + | Clarification           |        | Sear    | ch       |          |                       |                            |                            |                   |          |                          |             |
| + | My Bids                 |        | Tende   | er ID    | 1        |                       |                            | Tender Title               |                   |          |                          |             |
| + | Tender Status           |        |         |          |          |                       |                            |                            | C                 | lear     | Search                   |             |
| + | My Archive              |        |         |          |          |                       |                            |                            |                   |          |                          |             |
| + | Archived Clarification  |        | S NO    | Tenders  | D        | Tender Refe           | rence Number               | Tender Title               |                   | View     | Remove                   |             |
| + | Bid Opening(Live)       |        | 1       | 2014_NIC | _29640_1 | NIC/TPS/2014          | /04                        | PROVIDING IN               | ITERNET BANDWIDTH |          |                          |             |
|   |                         |        |         |          |          |                       |                            | TO NIC FOR U               | SE IN NICNET AND  |          | 1.000                    |             |
|   |                         |        |         |          |          |                       |                            |                            | 4                 |          |                          |             |
|   |                         |        |         |          |          |                       | Cli                        | ck on Icon                 | to view           |          | Delete                   |             |
|   |                         |        |         |          |          |                       | Te                         | nder Infor                 | rmation           |          |                          |             |
|   |                         |        |         |          |          |                       |                            |                            |                   |          |                          |             |
|   |                         |        |         |          |          |                       |                            |                            |                   |          |                          |             |
|   |                         |        |         |          |          |                       |                            |                            |                   |          |                          |             |
|   |                         |        |         |          |          |                       |                            |                            |                   |          |                          |             |
|   |                         |        |         |          |          |                       |                            |                            |                   |          |                          |             |
|   |                         |        |         |          |          |                       | Version: v1.0              | 9.02 08-May-201            | 4 (c) 2008        | Tenders  | NIC, All rights          | s reserved. |

| 4 | Government             | No.                   | W<br>La  | elcome         : nelbidder1@gmail.e           ist login         : 25-Jul-2014 12:35 | com<br>PM | 🏜 My Account          | A Home  | E Logou |
|---|------------------------|-----------------------|----------|-------------------------------------------------------------------------------------|-----------|-----------------------|---------|---------|
| ( | System                 |                       |          |                                                                                     |           | Government eProcure   | ment Sy | ystem   |
|   |                        | BID MANAGEMENT        |          |                                                                                     |           |                       |         |         |
| E | id Submission          |                       |          |                                                                                     |           |                       |         |         |
| + | Search Active Tenders  | 0 View Tender Details |          | (2:35                                                                               |           |                       |         |         |
| • | My Tenders             |                       |          | 1                                                                                   |           | Tandar Data           |         |         |
| + | Clarification          |                       |          |                                                                                     |           |                       | 1115    |         |
| + | My Bids                | Basic Details         |          |                                                                                     |           |                       |         |         |
| - |                        | Organisation Chai     | INIC     |                                                                                     |           |                       |         |         |
| + | Tender Status          | Tender Reference      | NIC/TP   | 5/2014/04                                                                           |           |                       |         |         |
| + | My Archive             | Number                |          |                                                                                     |           |                       |         |         |
|   | Archived Clarification | Tender ID             | 2014_N   | IC_29640_1                                                                          |           |                       |         |         |
| - |                        | Tender Category       | Services | Is Resubmission Allowed                                                             | Yes       | No. of packets        | 2       | 2       |
| + | Bid Opening(Live)      | Tender Type           | Open     | Is Offline Submission Allowed                                                       | No        | Is Withdrawal Allowed | Y       | /es     |
|   |                        | Payment mode          | Offline  | General Technical Evaluation Allowed                                                | No        | Template Name         | P       | Vil     |
|   |                        | Form of contract      | Supply   | Is Multi Currency Allowed                                                           | No        | Currency Name         | 1       | Vil     |

| Paymer  | Payment Instruments                                                    |             | Cover Details, No. Of Covers - 2 |               |                                                                                                    |  |  |  |
|---------|------------------------------------------------------------------------|-------------|----------------------------------|---------------|----------------------------------------------------------------------------------------------------|--|--|--|
| Offline | S.NoInstrument Type<br>1 R-T-G-S                                       | Cover<br>No | Cover                            | Document Type | Description                                                                                                    |  |  |  |
|         | <ul> <li>2 BG - Bank Guarantee</li> <li>3 DD - Demand Draft</li> </ul> | 1           | Fee/PreQual/Technical            | .pdf          | Signed and<br>Scanned copy<br>as proof for<br>submission of<br>Tender Fee and<br>EMD or<br>Exemption<br>Claimed<br>Documents |  |  |  |

|    | 5.1 | IoInstrument T               | /pe              | Cov | Cover         | Document T    | Type Description                                                                                                    |
|----|-----|------------------------------|------------------|-----|---------------|---------------|----------------------------------------------------------------------------------------------------|
|    | 1   | R-T-G-S                      |                  | No  |               |               | ·/                                                                                                    |
|    | 23  | BG - Bank Gua<br>DD - Demand | irantee<br>Draft | 1   | Fee/PreQual/T | echnical .pdf | Signed and<br>Scanned copy<br>as proof for<br>submission of<br>Tender Fee an<br>EMD or<br>Exemption<br>Claimed<br>Documents |
|    |     | 1 5                          |                  |     |               | .pdf          | Signed and<br>scanned copy<br>of Tender<br>Acceptance<br>Letter                                                             |
| Te | en  | der Deta                     |                  |     |               | .pdf          | Enlistment<br>Order Copy or<br>PQ details like<br>RC, PAN, TIN,<br>Service Tax, e<br>as per<br>Annexure-A                   |
|    |     |                              |                  |     |               | .rar          | Technical<br>Documents<br>Details as per<br>format provid                                                                   |
|    |     |                              |                  | 2   | Finance       | .pdf          | Price bid<br>undertaking                                                                                                    |
|    |     |                              |                  |     |               | .xls          | Grand Total<br>Value of<br>detailed<br>financial bid ir<br>BoQ_xxx.xls                                                      |
|    |     |                              |                  |     |               | .rar          | Detailed<br>Financial bid<br>in .rar format                                                                                 |

| Tender Fee Deta                                                                                       | ills, [Total F                 | ee (IN                   | IR) * - 50,                                          | 000]                                   | EMD Fee Details                                                    | 5                                 |                |                                                  |                                                          |
|----------------------------------------------------------------------------------------------------|--------------------------------|--------------------------|------------------------------------------------------|----------------------------------------|--------------------------------------------------------------------|-----------------------------------|----------------|--------------------------------------------------|----------------------------------------------------------|
| Tender Fee<br>(INR)                                                                                   | 50,000                         | Surcha<br>(INR)          | arges                                                | NA                                     | EMD Amount<br>(INR)                                                | 5,00,00                           | 0              | EMD Exemption<br>Allowed                         | Yes                                                      |
| Processing Fee NA A<br>(INR) C                                                                        |                                | Any Of<br>Charge         | ther Tax /<br>es (INR)                               | NA                                     | EMD Fee Type                                                       | fixed                             |                | EMD Percentag                                    | e NA                                                     |
| ee Payable To<br>Informatics                                                                          |                                | Fee Payable At           |                                                      | New Delhi                              | EMD Payable To                                                     | National<br>Informatics<br>Centre |                | EMD Payable A                                    | t New Delh                                               |
|                                                                                                    |                                |                          |                                                      |                                        |                                                                    |                                   |                | Tender                                           | Details                                                  |
| Work Item Deta                                                                                        | ils                            |                          |                                                      |                                        |                                                                    |                                   |                |                                                  |                                                          |
| Title                                                                                                 | PROVIDI                        | NG INT                   | ERNET BAI                                            | NDWIDTH T                              | O NIC FOR USE IN NI                                                | CNET AN                           | ND NH          |                                                  |                                                          |
| Work Description                                                                                      | PROVIDI                        | NG INT                   | ERNET BAI                                            | NDWIDTH T                              | O NIC FOR USE IN NI                                                |                                   | ND NH          | (N                                               |                                                          |
| Pre Qualification<br>Details                                                                          | As Per Te                      | ender D                  | ocument                                              |                                        |                                                                    |                                   |                |                                                  |                                                          |
| Tender Value                                                                                          | INR                            |                          | Bid Validit                                          | y(Days)                                | 120                                                                | .20 Peri<br>(Da                   |                | Of Work                                          | 60                                                       |
| Product Category                                                                                      | Informati<br>Technolo          | ion<br>gy                | Sub category                                         |                                        | Network /Communication<br>Equipments                               |                                   | Contract Type  |                                                  | Tender                                                   |
| Location NIC HQRs New Delhi                                                                           |                                | Pre Bid Meeting<br>Place |                                                      | NIC HQRs New Delhi                     |                                                                    | Pre Bid Meeting<br>Date           |                | 24-Jul-2014<br>03:30 PM                          |                                                          |
| Bid Opening Place NIC HQRs New<br>Delhi                                                               |                                | s New                    | Pre Bid Meeting<br>Address                           |                                        | NIC HQs, A Block, CGO<br>Complex, Lodhi Road,<br>New Delhi 110003. |                                   | Created Date 2 |                                                  | 24-Jul-2014                                              |
| Bid Opening Place                                                                                     | Delhi                          |                          | Address                                              |                                        | New Delhi 110003.                                                  | */                                |                |                                                  | 11:45 AM                                                 |
| Bid Opening Place Critical Dates                                                                      | Delhi                          |                          | Address                                              |                                        | New Delhi 110003.                                                  | */<br>                            |                |                                                  | 11:45 AM                                                 |
| Bid Opening Place<br>Critical Dates<br>Publish Date                                                   | Delhi                          |                          | Address                                              | 4 12:30 PM                             | Bid Opening Date                                                   |                                   |                | 25-Jul-20                                        | 11:45 AM<br>)14 01:30 PM                                 |
| Bid Opening Place<br>Critical Dates<br>Publish Date<br>Document Downlo<br>Date                        | Delhi<br>ad / Sale Sta         | rt                       | Address<br>24-Jul-201-<br>24-Jul-201-                | 4 12:30 PM<br>4 12:40 PM               | Bid Opening Date<br>Document Downlo                                | ad / Sal                          | e End          | 25-Jul-20<br>25-Jul-20                           | 11:45 AM<br>014 01:30 PM<br>014 01:00 PM                 |
| Bid Opening Place<br>Critical Dates<br>Publish Date<br>Document Downlo<br>Date<br>Clarification Start | Delhi<br>ad / Sale Sta<br>Date | rt                       | Address<br>24-Jul-2014<br>24-Jul-2014<br>24-Jul-2014 | 4 12:30 PM<br>4 12:40 PM<br>4 01:00 PM | Bid Opening Date<br>Document Downlo<br>Date<br>Clarification End D | ad / Sal                          | e End          | 25-Jul-20<br>25-Jul-20<br>25-Jul-20<br>24-Jul-20 | 11:45 AM<br>014 01:30 PM<br>014 01:00 PM<br>014 03:00 PM |

| NIT Document               | S.No                                                         | Document Name Description                            |         |                                                 |                                      | Document<br>Size (in KB)                                |                             |  |
|----------------------------|--------------------------------------------------------------|------------------------------------------------------|---------|-------------------------------------------------|--------------------------------------|---------------------------------------------------------|-----------------------------|--|
| 1                          | 1                                                            | NIT_1.pdf                                            | nder 74 |                                                 |                                      |                                                         |                             |  |
| PreBid Meeting<br>Document | S.No                                                         | Document Name Document Type                          |         | iment Type                                      | Description                          |                                                         | Document<br>Size (in KB)    |  |
| t                          | 1                                                            | tech_prebid_26243.pdf PreBid Meeting<br>Document     |         |                                                 | Pre-Bid Meeting minutes 93.24 upload |                                                         |                             |  |
| Work Item<br>Documente     | S.No                                                         | Document Name                                        |         |                                                 | Document<br>Type                     | Description                                             | Document<br>Size (in<br>KB) |  |
| Click on the link          | 1                                                            | Instructions_To_Bidder_For_Online_Bid_Submission.pdf |         |                                                 | Additional<br>Documents              | Instructions<br>bidders for<br>online bid<br>submission | to 310.56                   |  |
| download the               | 2                                                            |                                                      |         |                                                 | BOQ                                  | Price Bid                                               | 411.0                       |  |
| document                   | 3                                                            | Technical_Document_Annexure.rar                      |         | Additional<br>Documents                         | Technical<br>Document<br>Details     | 602.07                                                  |                             |  |
| 4                          | 4 Tender_Acceptance_Letter.pdf                               |                                                      |         | Additional Tender<br>Documents Accept<br>letter |                                      | 59.14                                                   |                             |  |
| 5                          | 5                                                            | Tender_Document_Internet_Gateway.pdf                 |         |                                                 | Tender<br>Documents                  | Tender<br>Document                                      | 1338.62                     |  |
| Tender Inviting A          | viting Authority                                             |                                                      |         |                                                 |                                      |                                                         |                             |  |
| Name                       | Joint Director, Tender Process Section                       |                                                      |         |                                                 |                                      |                                                         |                             |  |
| Address                    | NIC HQs, A Block, CGO Complex, Lodhi Road, New Delhi 110003. |                                                      |         |                                                 |                                      |                                                         |                             |  |

emoeproc.nic.in/nicgep/app?component=%24DirectLink\_4&page=TenderInfo&service=direct&session=T&sp=144739 Version: v1.09.02 08-May-2014

(c) 2008 Tenders NIC, All rights reserved.

| NIT Document               | S.No                                                    | Document Name Description                            |                         |                                                         | Document<br>Size (in KB)          |                             |  |
|----------------------------|---------------------------------------------------------|------------------------------------------------------|-------------------------|---------------------------------------------------------|-----------------------------------|-----------------------------|--|
| PreBid Meeting<br>Document | 1                                                       | NIT_1.pdf 🙀                                          | nder                    | 748.44                                                  |                                   |                             |  |
|                            | S.No                                                    | No Document Name Document Type                       |                         | Description                                             |                                   | Document<br>Size (in KB)    |  |
|                            | 1                                                       | 1 tech_prebid_26243.pdf 🛜 PreBid Meeting<br>Document |                         |                                                         | Pre-Bid Meeting minutes<br>upload |                             |  |
| Work Item<br>Documents     | S.No                                                    | Document Name                                        |                         | Document<br>Type                                        | Description                       | Document<br>Size (in<br>KB) |  |
|                            | 1                                                       | Instructions_To_Bidder_For_On                        | Additional<br>Documents | Instructions<br>bidders for<br>online bid<br>submission | to 310.56                         |                             |  |
|                            | 2                                                       | BOQ_26243.xls                                        | BOQ                     | Price Bid                                               | 4 <mark>1</mark> 1.0              |                             |  |
|                            | 3                                                       | Technical_Document_Annexure.                         | Additional<br>Documents | Technical<br>Document<br>Details                        | 602.07                            |                             |  |
|                            | 4                                                       | Tender_Acceptance_Letter.pdf                         |                         | Additional<br>Documents                                 | Tender<br>Acceptance<br>letter    | 59.14                       |  |
|                            | 5                                                       | Tender_Document_Internet                             | Save docume             | ent to                                                  | Tender<br>Document                | 1338.62                     |  |
| Tender Inviting            | Autho                                                   | your local computer                                  |                         |                                                         |                                   |                             |  |
| Name                       | Joint Director, Tender Process Section                  |                                                      |                         |                                                         |                                   |                             |  |
| Address                    | NIC HQs, A Block, CGO Complex, Lodhi Road, New Delhi 11 |                                                      |                         |                                                         |                                   |                             |  |
| Address                    |                                                         | nie nęs, n bietk, ede esinp                          |                         |                                                         | Save<br>Save as                   |                             |  |